## Desktop Manager

Desktop Manager is designed to be a sophisticated tool for enhancing the call control and contact center functions of your MD110.

| Forcing Agent<br>Status   | 1) | On the desktop toolbar, click; <b>or</b> Press F6 while pointing to the desktop toolbar.                                                               |
|---------------------------|----|----------------------------------------------------------------------------------------------------|
|                           | 2) | The Force Agent Status dialogue box will appear.                                                                                                    |
|                           | 3) | Select the name of the agent on whom you want to force status.                                                                                         |
|                           | 4) | Click the desired button, i.e., <b>Logoff, Ready, Not</b><br>Ready or Logoff All.                                                                      |
| Monitoring an<br>Agent    |    | · <b>or</b> Press F7                                                                                                    |
| 5                         | 1) | On the desktop toolbar, click<br>while pointing to the desktop toolbar.                                                                                |
|                           | 2) | The Monitor dialogue box will appear.                                                                                                    |
|                           | 3) | Select the name of the agent that you want to monitor or stop monitoring.                                                                              |
|                           | 4) | Click Start or Stop.                                                                                                    |
| Recording Calls           |    |                                                                                                    |
|                           | 1) | In the Call window, click. The System menu of the Call window will appear. Click <b>Call Recording.;</b> orWith the Call window in focus, press ALT+R. |
|                           | 2) | The Call Recording dialogue box will appear.                                                                                                    |
|                           | 3) | Click Start.                                                                                                    |
| Sending a Text<br>Message |    |                                                                                                    |
|                           | 1) | On the desktop toolbar, click<br>while pointing to the desktop toolbar.                                                                                |
|                           | 2) | The <b>Desktop Messaging</b> dialogue box will appear.                                                                                                 |
|                           | 3) | Select the agent(s) to whom you want to send the message.                                                                                              |
|                           | 4) | Enter a text message in the <b>Message</b> box.                                                                                                    |
|                           | 5) | Click OK.                                                                                                    |

| Providing<br>Assistance                   | When the <b>Assistance Request</b> message box appears<br>on your desktop, click <b>Accept.</b> You will automatically<br>intrude on the call. If you are currently talking on a call, it<br>will be placed on hold.<br><i>or</i><br>When the <b>Assistance Request</b> message box appears<br>on your desktop, click <b>Reject.</b> You will not intrude on the<br>call. The requesting agent will be notified of your refusal<br>to assist. |
|-------------------------------------------|----------------------------------------------------------------------------------------------------|
| Providing<br>Assistance for<br>E-mail/SMS | When the E-mail/SMS Assistance Request message<br>box appears on your desktop, click Accept. The E-<br>mail/SMS message will display in the E-mail/SMS<br>Window<br>or<br>When the E-mail/SMS Assistance Request message box<br>appears on your desktop, click Reject. The requesting                                                                                                    |
|                                           | agent will be notified of your refusal to assist.                                                                                                    |